## 推奨する(初期)使用方法

○本バージョンは 241001 で使用期限は 2025 年 10 月 30 日までです。

使用期限が近づくと起動時にメッセージが表示されます。

○本バージョンの D. B. (データベース)バージョンは「6」です。

D.B.6の用紙は2024年以降の用紙対応となっています。

○既にご案内の通り AccessRuntime は AccessRuntime 2016 以降です。

導入方法は別紙をご覧ください。

windows は windows7sp1 以降で動作します。

○初回起動時のみ Access のセキュリティ機能が動作します。

製品版 Access と Runtime 版 Access では対処が多少違います。

別紙、インストール手順をお読み下さい。

一度対処を行えば次回起動時からは必要ありません。

○本システムの通常配布は Office 製品 64bit と 32bit 版が入っています。

○Windows が 64bit の場合でもインストールされている office が 32bit の場合 は Runtime も 32bit 版となります。逆にインストールされている office が 64bit の場合は Runtime も 64bit 版となります。 ○システムを起動したら、最初に「入力支援」から「施術料金」・「師会の審査料%」を確認し、修正がある場合は修正してください。

詳細は「あはき療養費料金表」を確認してください。

| - + · · · · · · · · · · · · · · · · · ·   |         |       |       |       |       |
|-------------------------------------------|---------|-------|-------|-------|-------|
| マッリーン料金名称                                 | - 1局所 - | 2局所 🚽 | 3局所 🚽 | 4局所 🚽 | 5局所 🚽 |
| 通所                                        | 450     | 900   | 1,350 | 1,800 | 2,250 |
| 訪問1                                       | 2,750   | 3,200 | 3,650 | 4,100 | 4,550 |
| 訪問2                                       | 1,600   | 2,050 | 2,500 | 2,950 | 3,400 |
| 訪問3(3~9人)                                 | 910     | 1,360 | 1,810 | 2,260 | 2,710 |
| 訪問3(10人以上)                                | 600     | 1,050 | 1,500 | 1,950 | 2,400 |
|                                           |         |       |       |       |       |
|                                           |         |       |       |       |       |
|                                           |         |       |       |       |       |
|                                           |         |       |       |       |       |
|                                           |         |       |       |       |       |
|                                           |         |       |       |       |       |
|                                           |         |       |       |       |       |
|                                           |         |       |       |       |       |
| 変形徒手矯正術 470                               | 1       |       |       |       |       |
| 2) 21 21 21 21 21 21 21 21 21 21 21 21 21 |         |       |       |       |       |
|                                           | ,<br>   |       |       |       |       |
| 温電法・電気亢緑器具 300                            | 1       |       |       |       |       |
|                                           |         |       |       |       |       |
|                                           |         |       |       |       |       |
|                                           |         |       |       |       |       |
|                                           |         |       |       |       |       |

○システム修正用の更新プログラム

使用期間内にシステムの更新があった場合は「https://www.asubu.jp/ASS/」 にて修正版を公開します。

その際、アナウンスと共にユーザー名とパスワードが必要になりますので事務局までお問い合わせください。

○システムの制限事項(月途中で施術内容が変化する場合)

「はり・きゅう」は1術が2回以上変更された場合に「用紙の摘要欄に表示 される1術の表示内容」と「一部負担金に表示される〇」が月の最後に施術 した「はり・きゅう」のどちらかになります。

| 🐉 レセプト管理                                                                                                    |                                                                                                    | - 0 ×                                                                                                    |
|----------------------------------------------------------------------------------------------------|----------------------------------------------------------------------------------------------------|----------------------------------------------------------------------------------------------------|
|                                                                                                    | 男 生年月日 昭和13年 8月                                                                                                    | 月30日 86才 プレビュー                                                                                                    |
| 住所山梨県甲府市西田町                                                                                                    | 施術所 施術所A                                                                                                    | 施術者A D-Ver. 6                                                                                                    |
| <ul> <li>● 鍼灸治療 ○マッサージ治療</li> <li>レセプト番号 130</li> <li>施術内容 発症・同意 印刷設定</li> </ul>                                | 1術の計算欄<br>(用紙の1段目)<br>年<br>2術の計算構<br>度<br>(用紙の2段                                                                                                    | は <u>↓</u> 7<br>人<br>表·申請書) <u>7</u><br>一<br>た目)                                                                                            |
| 1 2 3 4                                                                                                    | 5       6       7       8       9       10       11       12         2       2       2       2       2       2       2       2       2       2       2       2       2       2       2       2       2       2       2       2       2       2       2       2       2       2       2       2       2       2       2       2       2       2       2       2       2       2       2       2       2       2       2       2       2       2       2       2       2       2       2       2       2       2       2       2       2       2       2       2       2       2       2       2       2       2       2       2       2       2       2       2       2       2       2       2       2       2       2       2       2       2       2       2       2       2       2       2       2       2       2       2       2       2       2       2       2       2       2       2       2       2       2       2       2       2       2       2       2       2< | 13     14     15     9     月       >     >     >     要目数       3     3       28     29     30       >     >     >       6     年     9     月 |
| 初検料 / / / / / / / / / / / / / / / / / / /                                                                       | 円     1術     2回     2術     1回       1     回=     1.010     円     1.770     円×     1     1     1       0=     円     円×     回=     円     円×     回=     円       1     0=     2.760     円     円×     回=     円       0=     円     円×     回=     円       0=     円     円×     回=     円       0=     円     円×     回=     円                                                                                                    | <ul> <li>請求区分 新規 ∨</li> <li>転帰 継続 ∨</li> <li>摘 要 C P</li> <li>関節拘縮</li> <li>摘要欄</li> </ul>                                                  |
| <ul> <li>電原料(□電気計 図</li> <li>施術場所</li> <li>              在療理由 ○         </li> <li>○ 施術報告交付料         </li> </ul> | 電気温炎 ▼電気光線) 100 円× 3 回F 300 円<br>(特別地域加算) 円× 回F 円<br>往療料 2,300 円× 1 回F 2,300 円<br>1 ▽年 ▽月 430 円× 1 回F 430 円<br>合 計 9,220 円<br>→ 彩音 根 全 2 割 2,256 円                                                                                                    |                                                                                                    |
| 主要症状 <u>主</u><br>経過 経過<br>既往症 おうしょう                                                                             | 部月12 並 3 割 2,700 「<br>請 求 額 6,454 円                                                                                                    | ↑摘要欄に続けて、<br>次の文章を代入                                                                                                    |
| <ul> <li>一部負担金(1日)</li> <li>●発行-</li> <li>領収書発行(1日)</li> </ul>                                                  | ▼日分     初回     施術交付     0 × 回       本日     ▼     ×     年     ×     月     ×     日発行                                                                                                    | <ul> <li>一部負担金(1月)</li> <li>9月分 → 領収書発行(1月)</li> </ul>                                                                                      |

例えば月に1術が「はり→きゅう」となった場合は摘要欄に「1術:きゅう」 と記述され実際と違う表記になります。一部負担金明細書の「施術〇印欄」も 同様です。 「マッサージ」で月に3回以上施術局が変化した場合に通所の2段目に出てく

る施術計算欄は2回目以降の施術局に全て吸収されます。

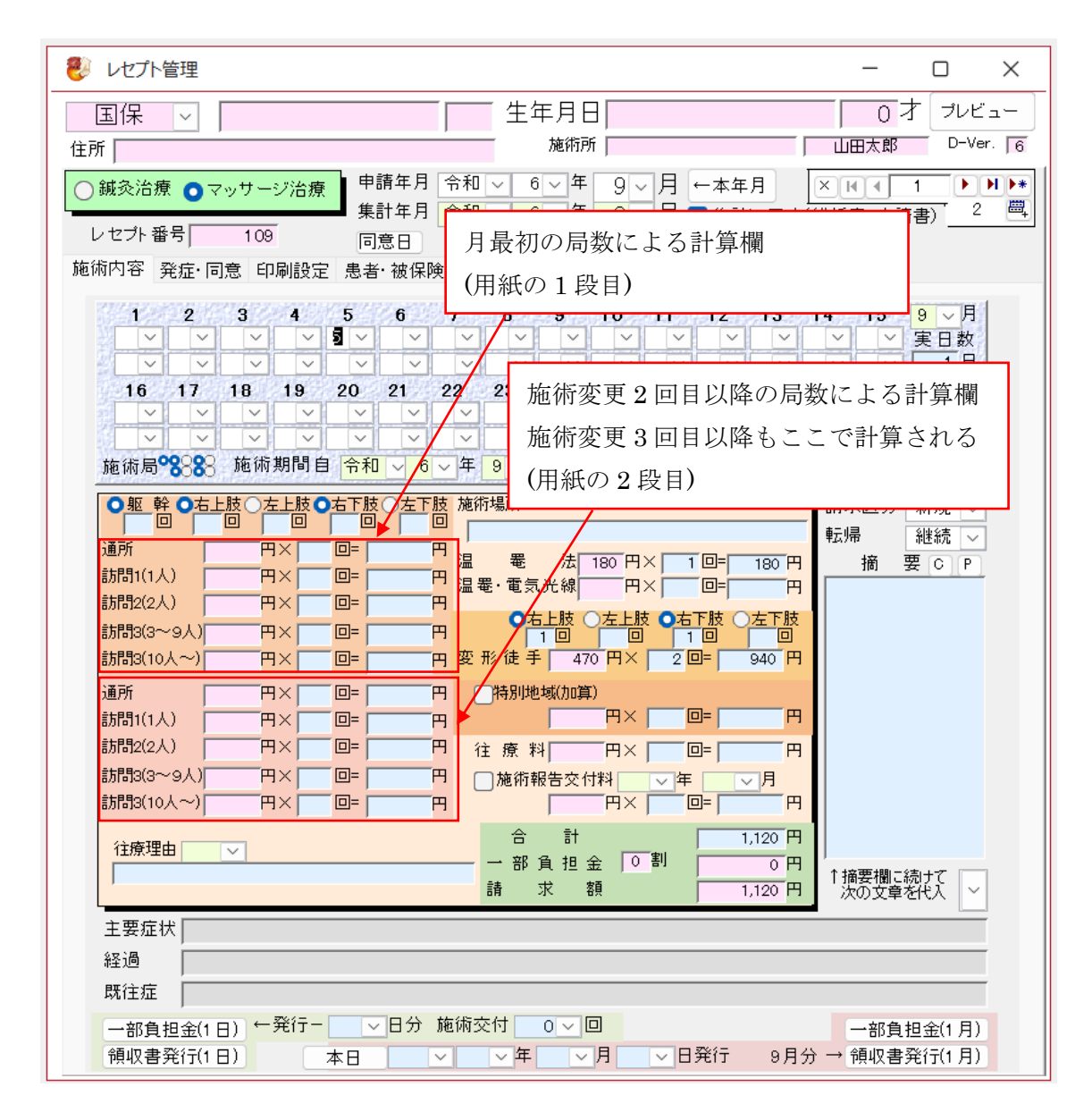

例えばマッサージの施術局数が「3局→2局→1局」と変化した場合に3回目 の「1局」は「2局」に組み込まれ実際より過剰請求になります。これは月に 局が3回変化することはない、あるいは申請用紙の通所・訪問欄に3段目を設 ける必要が無いと判断したためです。 ○データのバックアップ手順

1.「システム設定」または「データ管理」からバックアップします。

| データの整合性と<br>行してください。実<br>現在のデータ格                                                                                                    | 容量確保のため定期的<br>行後は_BackDBを作成。<br>納場所 「格納場所変                     | に実 → 使用中デー<br>1.現在使                                          | タの最適化と修<br>夏用中のデー                       | <u>渡</u><br>-タを確認して |
|----------------------------------------------------------------------------------------------------|----------------------------------------------------------------|--------------------------------------------------------------|-----------------------------------------|---------------------|
| 『     『     ·      ·     ·     ·     ·     ·     ·     ·     ·     ·     ·     ·     ·     ·     ·     ·     ·     ·     ·     ·     ·     ·     ·     ·     ·     ·     ·     ·     ·     ·     ·     ·     ·     ·     ·     ·     ·     ·     ·     ·     ·     ·     ·     ·     ·     ·     ·     ·     ·     ·     ·     ·     ·     ·     ·     ·     ·     ·     ·     ·     ·     ·     ·     ·     ·     ·     ·     ·     ·     ·     ·     ·     ·     ·     ·     ·     ·     ·     ·     ·     ·     ·     ·     ·     ·     ·     ·     ·     ·     ·     ·     ·     ·     ·     ·     ·     ·     ·     ·     ·     ·     ·     ·     ·     ·     ·     ·     ·     ·     ·     ·     ·     ·     ·     ·     ·     ·     ·     ·     ·     ·     ·     ·     ·     ·     ·     ·     ·     ·     ·     ·     ·     ·     ·     ·     ·     ·     ·     ·     ·     ·     ·     ·     ·     ·     ·     ·     ·     ·     ·     ·     ·     ·     ·     ·     ·     ·     ·     ·     ·     ·     ·     ·     ·     ·     ·     ·     ·     ·     ·     ·     ·     ·     ·     ·     ·     ·     ·     ·     ·     ·     ·     ·     ·     ·     ·     ·     ·     ·     ·     ·     ·     ·     ·     ·     ·     ·     ·     ·     ·     ·     ·     ·     ·     ·     ·     ·     ·     ·     ·     ·     ·     ·     ·     ·     ·     ·     ·     ·     ·     ·     ·     ·     ·     ·     ·     ·     ·     ·     ·     ·     ·     ·     ·     ·     ·     ·     ·     ·     ·     ·     ·     ·     ·     ·     ·     ·     ·     ·     ·     ·     ·     ·     ·     ·     ·     ·     ·     ·     ·     ·     ·     ·     ·     ·     ·     ·     ·     ·     ·     ·     ·     ·     ·     ·     ·     ·     ·     ·     ·     ·     ·     ·     ·     ·     ·     ·     ·     ·     ·     ·     ·     ·     ·     ·     ·     ·     ·     ·     ·     ·     ·     ·     ·     ·     ·     ·     ·     ·     ·     ·     ·     ·     ·     ·     ·     ·     ·     ·     ·     ·     ·     ·     ·     ·     ·     ·     ·     ·     ·     ·     ·     ·     ·     ·     ·     ·     · | ao¥DropBox¥Documents¥<br>Jata<br>-タ(通常は療養費データ<br>3ファイル名<br>→ 左 | 開発¥Office¥ <del>BI原貝中語&gt;</del><br>))「サンブルデータ<br>の名前で上記データの | ★ 2000000000000000000000000000000000000 |                     |
| 保管データ一覧           NULL           サンプルデ・           マニュアルド           療養費デー           療養費デー                                                                                                    | 保存名<br>一タ<br>用<br>タ<br>タ<br>タ<br>2002                          | 2.複製する     3.上記ボタ                                            | ↓<br>名前を付け<br>ンをクリッ                     | <i>7</i>            |
| 療養費デー<br>選択ファイル名                                                                                                    | タ_土橋<br>4.<br>3 NULL                                           | 新しく一覧表示さ                                                     | られれば終了                                  | です                  |
| 削除                                                                                                    | ↓ このファイル名<br>切替える                                              | で以下の処理をする<br>切替えられて<br>「療養費データ                               | ているデータを<br>st初期)」に戻す                    |                     |

- 2. 外部にデータを移す場合
  - 1. 「1」の作業を終了させてから
  - 2. 「開く」ボタンをクリックするとデータ格納場所のフォルダが開きます

3. コピーまたは移動したいフォルダを開いておき windows の操作(ファイル ドラッグ)でファイル操作します。

4. コピーまたは移動できれば終了です。

必要のないフォルダは閉じてください。

3. 外部からデータを移す場合

基本的に「2」の逆操作です。

ただし、

「療養費データ」ファイルは基本ファイルですので、 ファイルの移動・削除をしないようにしてください。

扱うデータ数が多くなった場合、次項の「レセプト削除」と組み合わせて
 世代管理することが有効です。例えば以下、

1. 普段の作業は過去(例えば)2年間を扱うようにすることを基本とし、

- 2. 毎年バックアップ時に「BackUp 西暦」みたいな名前を付ける。
- 3. バックアップされたファイルが正しいことを確認したら、

4. 普段の作業のレセプトデータを(例えば)3年より前を削除する。 この操作によって、毎年2年分のバックアップファイルが作られます。

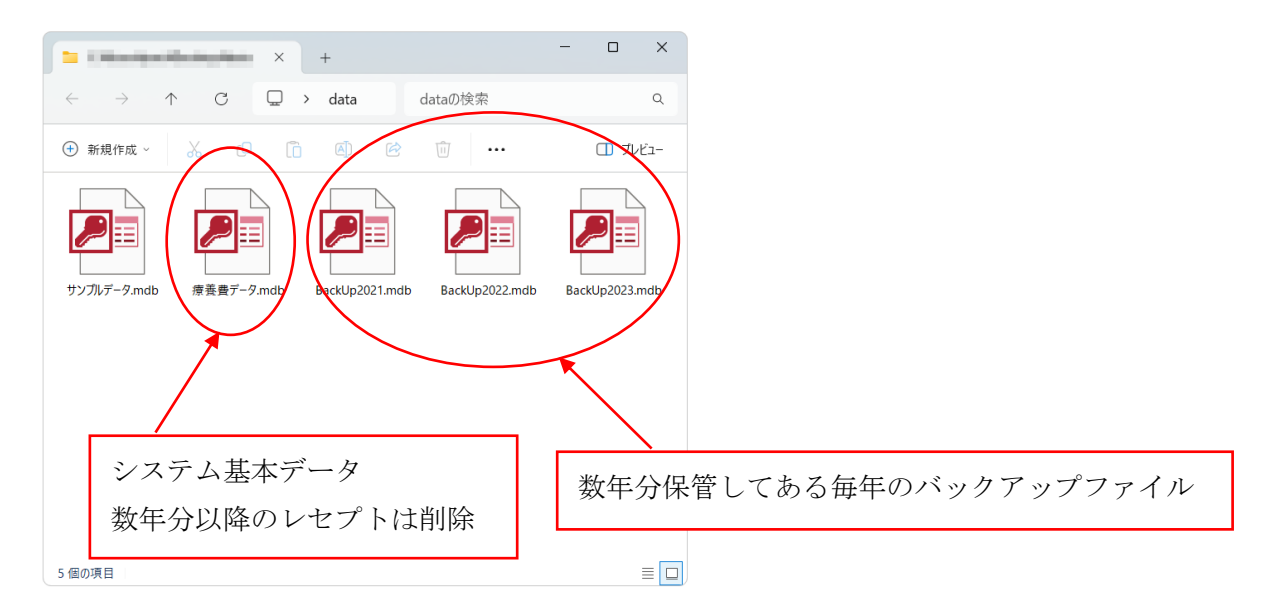

○レセプトの削除

管理するレセプトの数が多くなるとシステムの動作が重くなります。 必要に応じてデータの削除をしてください。

本システムを施術録代わりに使用している場合の保管期間は5年です。

1.「システム設定」または「データ管理」より「レセプト削除用一覧表示」を

クリックします。

| データの整合性と容量確保のため定期的に実<br>行してください。実行後は_BackDBを作成。<br>現在のデータ格納場所 格納場所変更 システム初期フォルダへ           | £ |
|--------------------------------------------------------------------------------------------|---|
| 現在のデータ格納場所 格納場所変更 システム初期フォルダへ<br>」C¥Users¥pac¥DrocBox4Documents¥開発¥Office¥影達曹申請システム5(カルテ付) |   |
| 第1   2024 - 10¥data                                                                        |   |
| 現在使用中データ(通常は療養費データ) サンブルデータ<br>複製を作成するファイル名                                                |   |
| 「「ハックアック」 → 左の名前で上記テージの後級をTF成する<br>保管データー覧 ↓                                               |   |
| 《保存名 ~ NULL                                                                                |   |
| サンブルテータ<br>マニュアルテータ<br>マニュアルテータ                                                            |   |
| 療養費データ2022<br>療養費データ2022                                                                   |   |
| 「「「「「「「」」」「「」」「「」」「「」」「「」」「」」「」」「」」「」」「                                                    |   |
| 選択ファイル名 NULL                                                                               |   |
| 削除         切替える         切替えられているデータを<br>「療養費データ(初期))に戻す                                    |   |
| レセフトは申請月で昇順表示されますので、<br>データを日付で管理・削除する際に利用してください。レセフト削除用一覧表示                               |   |

2. 一覧に表示された行を選択して「Delete」キーで削除できます。

| レセプトデータ削 | 除用    |                      |         |      |          |       |       |       | -   |       | ×   |
|----------|-------|----------------------|---------|------|----------|-------|-------|-------|-----|-------|-----|
| 🛛 申請和暦 🚽 | 申請年 🚽 | 申請月 🚽                | 患者氏名,   | 保険種別 | - 提出和暦 - | 提出年 🚽 | 提出月 🚽 | 提出日 🚽 | バーシ | ジョン番号 | ÷ 👻 |
| 令和       | 3     | 6                    | 患者A     | 国保   | 令和       | 3     | 6     | 1     |     |       | 5   |
| 令和       | 3     | 6                    | 患者A     | 国保   | 令和       | 3     | 6     | 1     |     |       | 5   |
| 令和       | 4     | 4                    | 患者C     | 後期高齢 | 令和       | 4     | 4     | 1     |     |       | 5   |
| 令和       | 4     | 4                    | 患者B     | 共済   | 令和       | 4     | 4     | 1     |     |       | 5   |
| 令和       | 4     | 4                    | 患者A     | 国保   | 令和       | 4     | 4     | 1     |     |       | 5   |
| 令和       | 4     | 5                    | 患者F     | 特别国保 | 令和       | 4     | 5     | 1     |     |       | 5   |
| 令和       | 6     | 9                    | 患者(マッサー | * 国保 | 令和       | 6     | 9     | 1     |     |       | 6   |
| 今和       | 6     | 9                    | 患者はいきゅう | う共済  | 令和       | 6     | 9     | 1     |     |       | 6   |
| *        | -     | -                    |         | 0    | 10.10    | -     | -     |       |     |       | -   |
|          |       |                      |         | 0    |          |       |       |       |     |       |     |
|          |       |                      |         |      |          |       |       |       |     |       |     |
|          |       |                      |         |      |          |       |       |       |     |       |     |
|          |       |                      |         |      |          |       |       |       |     |       |     |
|          |       |                      |         |      |          |       |       |       |     |       |     |
|          |       |                      |         |      |          |       |       |       |     |       |     |
|          |       |                      |         |      |          |       |       |       |     |       |     |
|          |       |                      |         |      |          |       |       |       |     |       |     |
|          |       |                      |         |      |          |       |       |       |     |       |     |
|          |       |                      |         |      |          |       |       |       |     |       |     |
|          |       |                      |         |      |          |       |       |       |     |       |     |
|          |       |                      |         |      |          |       |       |       |     |       |     |
|          |       |                      |         |      |          |       |       |       |     |       |     |
|          |       | $\nabla J / [b - t]$ | 徐壶      |      |          |       |       |       |     |       |     |

削除する最初の行を選択し、「Shift」キーを押しながら最後の行を選択す

ると間の行全てを選択できます(windowsの標準選択方法)。

3. 削除する前にバックアップをしておくと安心です。

4. 削除するデータについて。

「申請年」で判断するか「バージョン番号」で判断してください。

「バージョン番号1」:平成20年(2008)以前

「バージョン番号2」:平成22年(2010)以前

「バージョン番号3」:平成30年(2018)以前

「バージョン番号4~5」:令和6年(2024年10月)以前

「バージョン番号6」:令和6年(2024年10月)以降

「バージョン番号4」より前のデータは削除しても良いかと思います。

○Runtime 版ではマウスの右クリックが使用出来ません。

windows のショートカットキーが使用出来ます。

- コピー : [Ctrl]+C または [Ctrl]+[Insert]
- ペースト: [Ctrl]+V または [Shift]+[Insert]
- カット : [Ctrl]+X または [Shift]+[Delete]

○本システムの体験版(必要に応じて配布)について。

- 1. 使用期限はインストールから3ヶ月で機能制限があります。
- 2. データは「サンプル」の使用になります。
- 3. 継続使用には入手元代理人より「正式版」を入手して下さい。
- 4. 「https://www.asubu.jp/ASS/」でも入手できます。